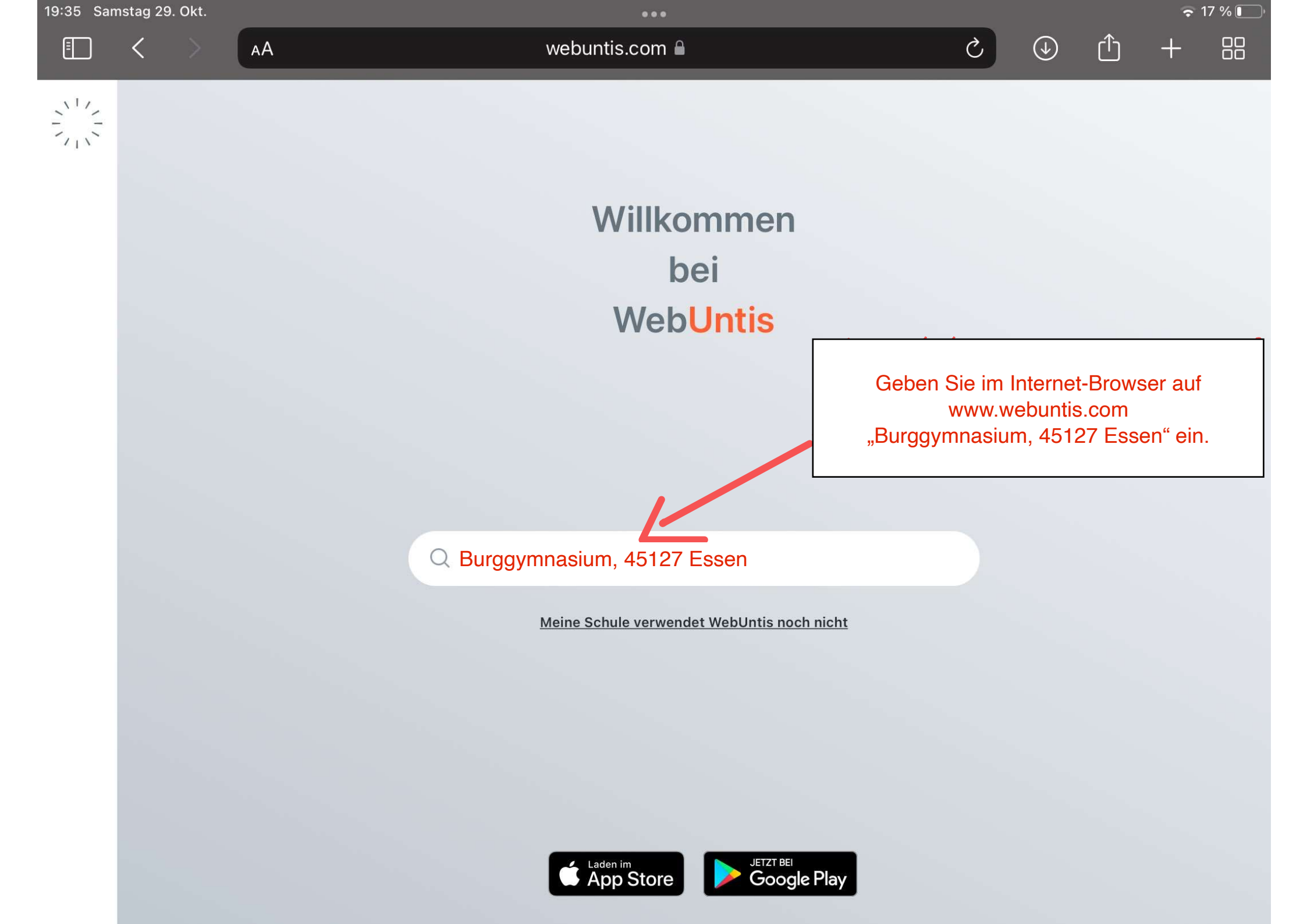

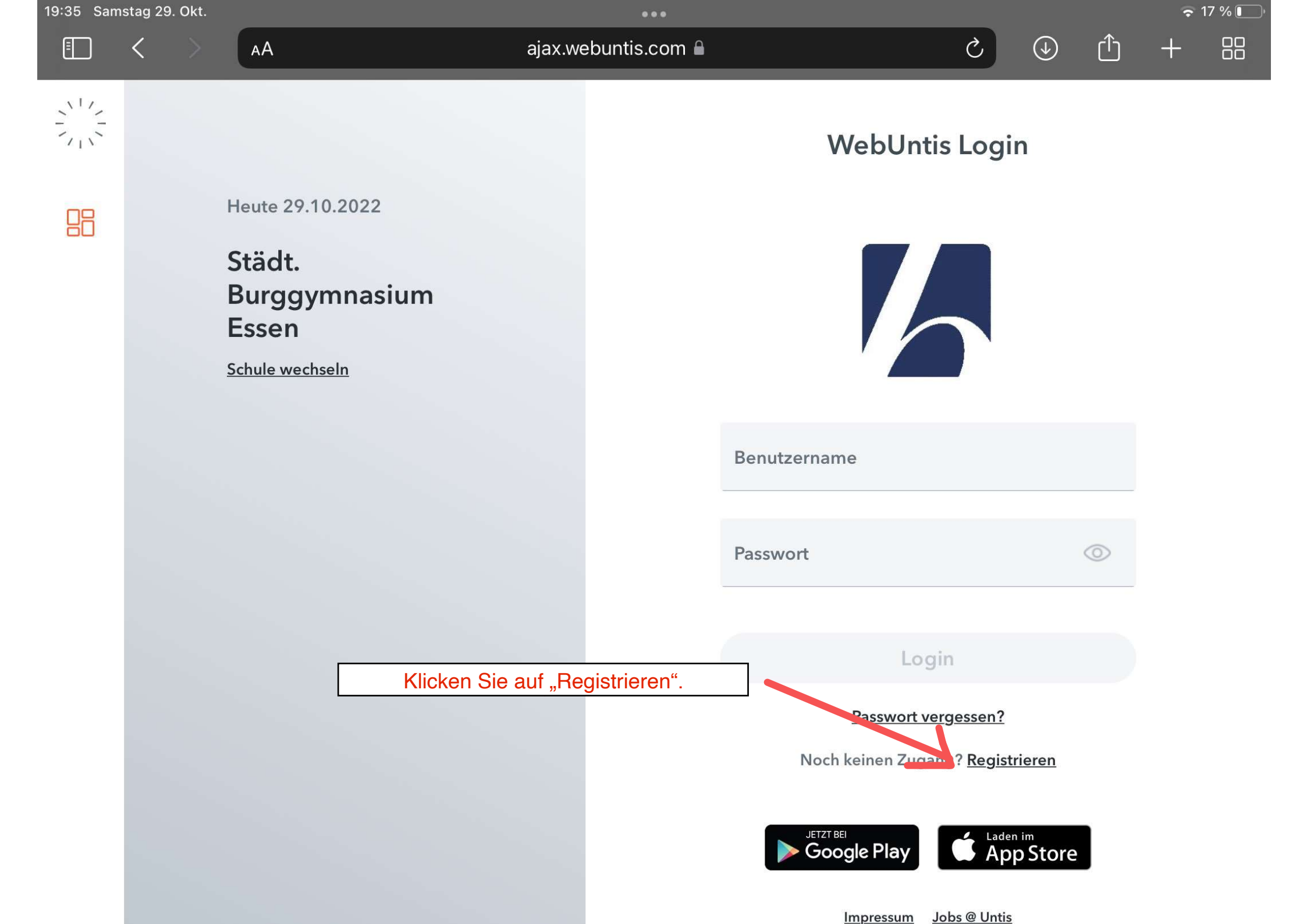

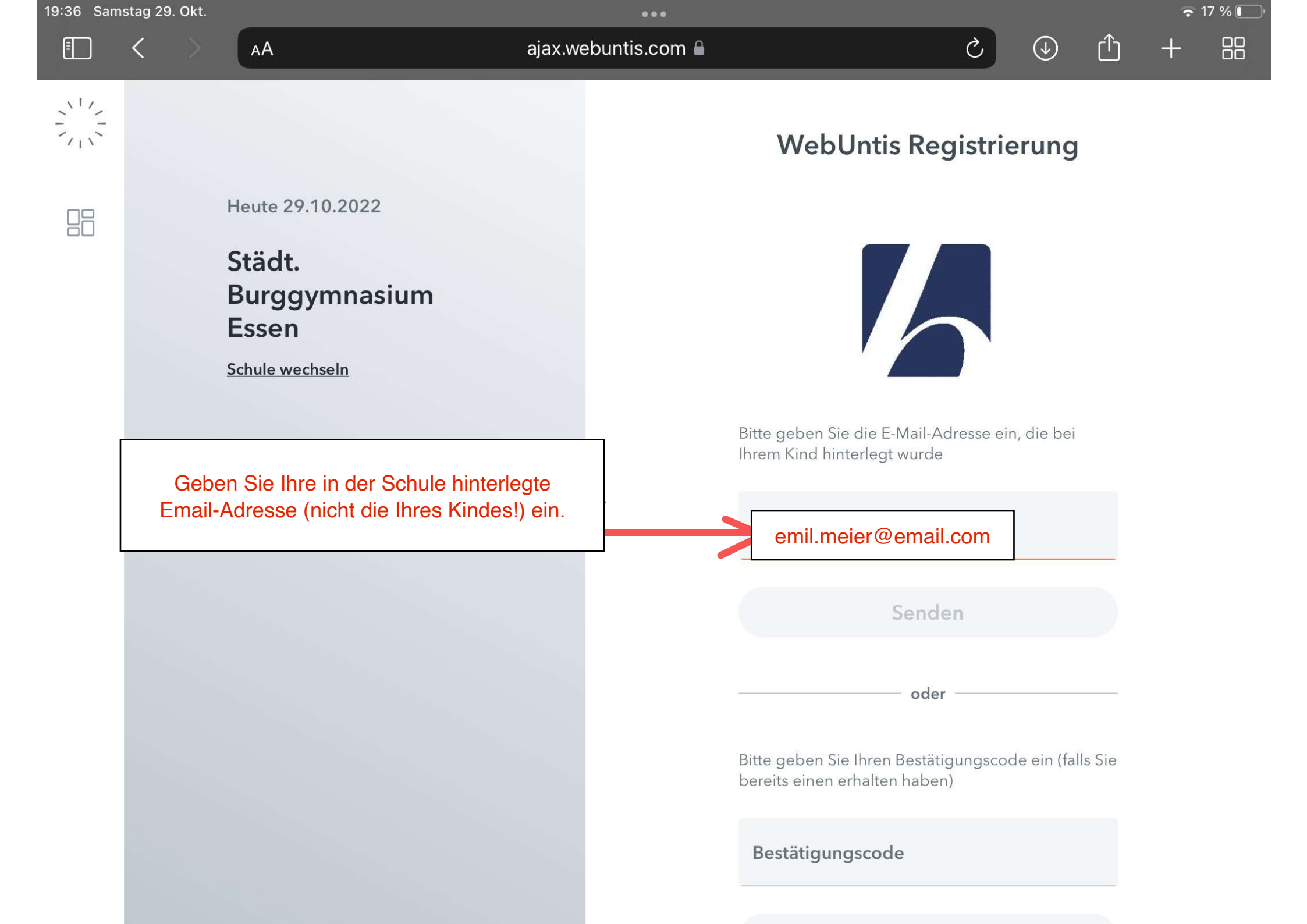

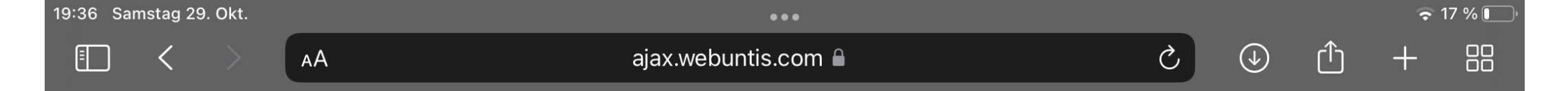

## WebUntis Registrierung

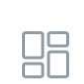

Heute 29.10.2022

Städt. Burggymnasium Essen

Schule wechseln

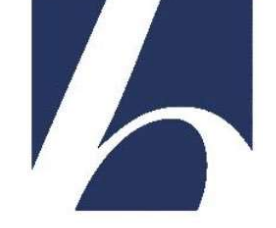

Bitte geben Sie die E-Mail-Adresse ein, die bei Ihrem Kind hinterlegt wurde

**E-Mail Adresse** 

Senden

oder

Bitte geben Sie Ihren Bestätigungscode ein (falls Sie bereits einen erhalten haben)

Geben Sie den Bestätigungscode ein, den Sie per Email erhalten haben.

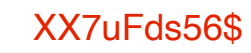

| 19:35 Samstag 29. Okt. |                                                                         | 0.0.0         |                                                                  |                        |   | 🗢 17 % |  |
|------------------------|-------------------------------------------------------------------------|---------------|------------------------------------------------------------------|------------------------|---|--------|--|
| E < >                  | AA ajax.we                                                              | ebuntis.com 🔒 | S                                                                | $( \mathbf{A} )$       | Û | +      |  |
|                        |                                                                         |               | WebUntis Logi                                                    | n                      |   |        |  |
|                        | Heute 29.10.2022<br>Städt.<br>Burggymnasium<br>Essen<br>Schule wechseln |               |                                                                  |                        |   |        |  |
| Die An<br>mi           | meldung nach der Registrie<br>It selbst gesetztem Passworl              | rung          | emil.meier@email.com<br>Passwort_eigen12\$                       | <                      | 0 |        |  |
|                        |                                                                         |               | Login                                                            |                        |   |        |  |
|                        |                                                                         |               | <u>Passwort vergessen?</u><br>Noch keinen Zugang? <u>Registr</u> | ieren                  |   |        |  |
|                        |                                                                         |               | JETZT BEI<br>Google Play                                         | <sup>im</sup><br>Store |   |        |  |
|                        |                                                                         |               | Impressum Jobs @ Untis                                           |                        |   |        |  |